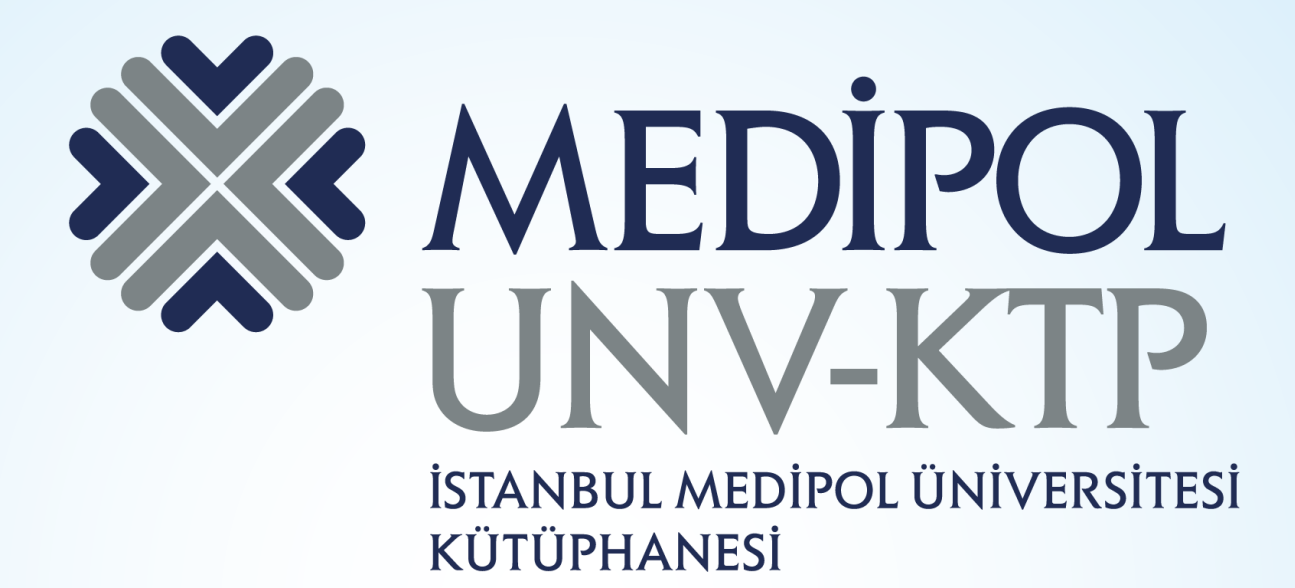

## TR DİZİN KULLANIM KILAVUZU

# İÇERİK

- Araştırmacıların ulusal ve bilimsel içeriğe elektronik ortamda erişimlerini sağlamak amacıyla uluslararası standartlara uygun olarak geliştirilen veri tabanıdır.
- TR Dizin; Sağlık Bilimleri (Tıp), Mühendislik ve Temel Bilimler, Sosyal ve Beşeri Bilimler, Yaşam Bilimleri ve Hukuk olmak üzere 5 ayrı temel konu alanındadır.
- Dizinde yer alan dergilerin makalelerine ait bibliyografik bilgilerin (makale adı, yazar, öz vs.) yanı sıra, makale tam metinlerine de erişilebilmektedir.

Sayılarla TR Dizin

Makale SayısıDergi SayısıProje Sayısı300458Fen17964473SosyalSosyalTam Metin Makale Sayısı567Tam Metin Proje Sayısı21812899617539

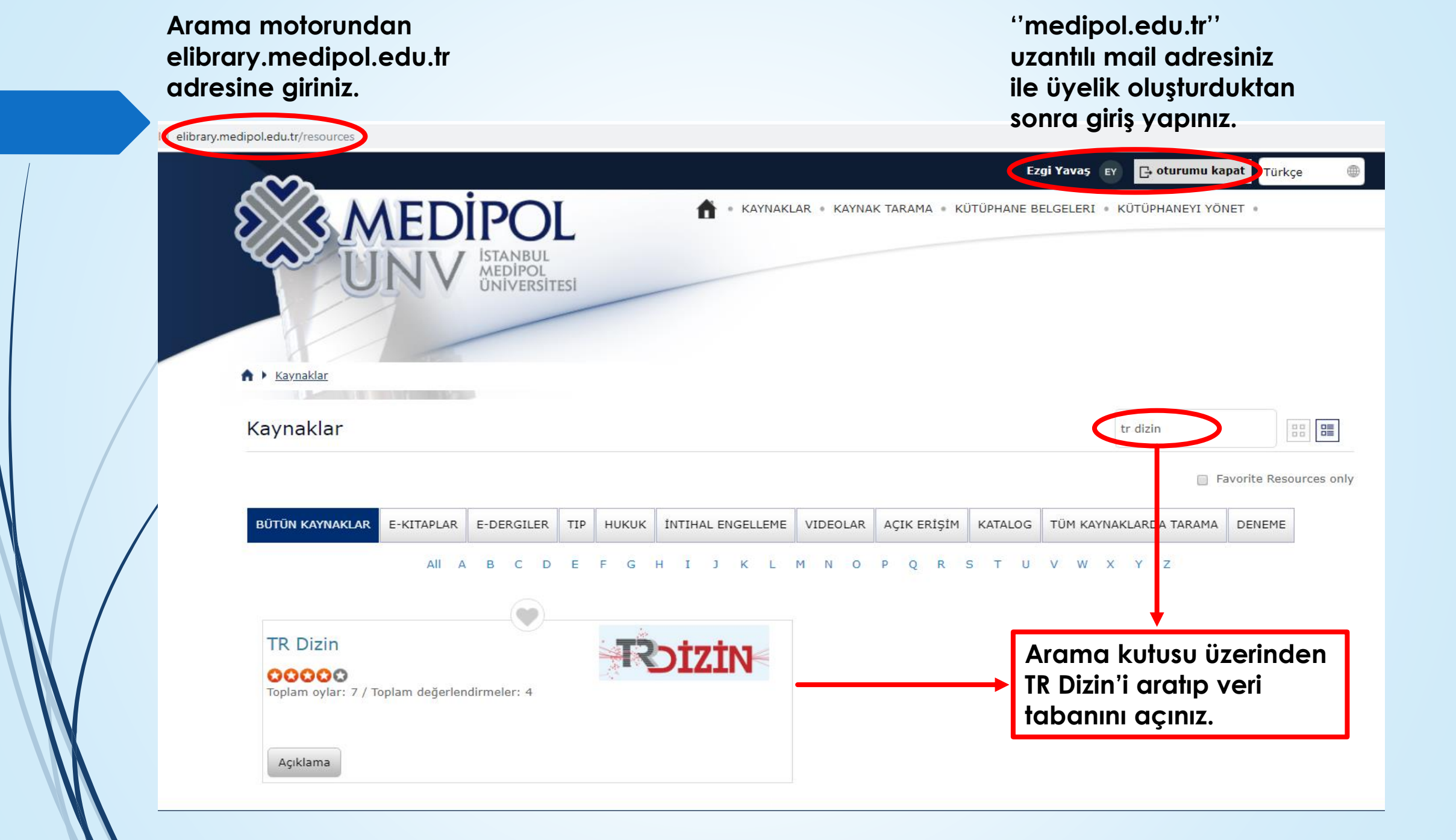

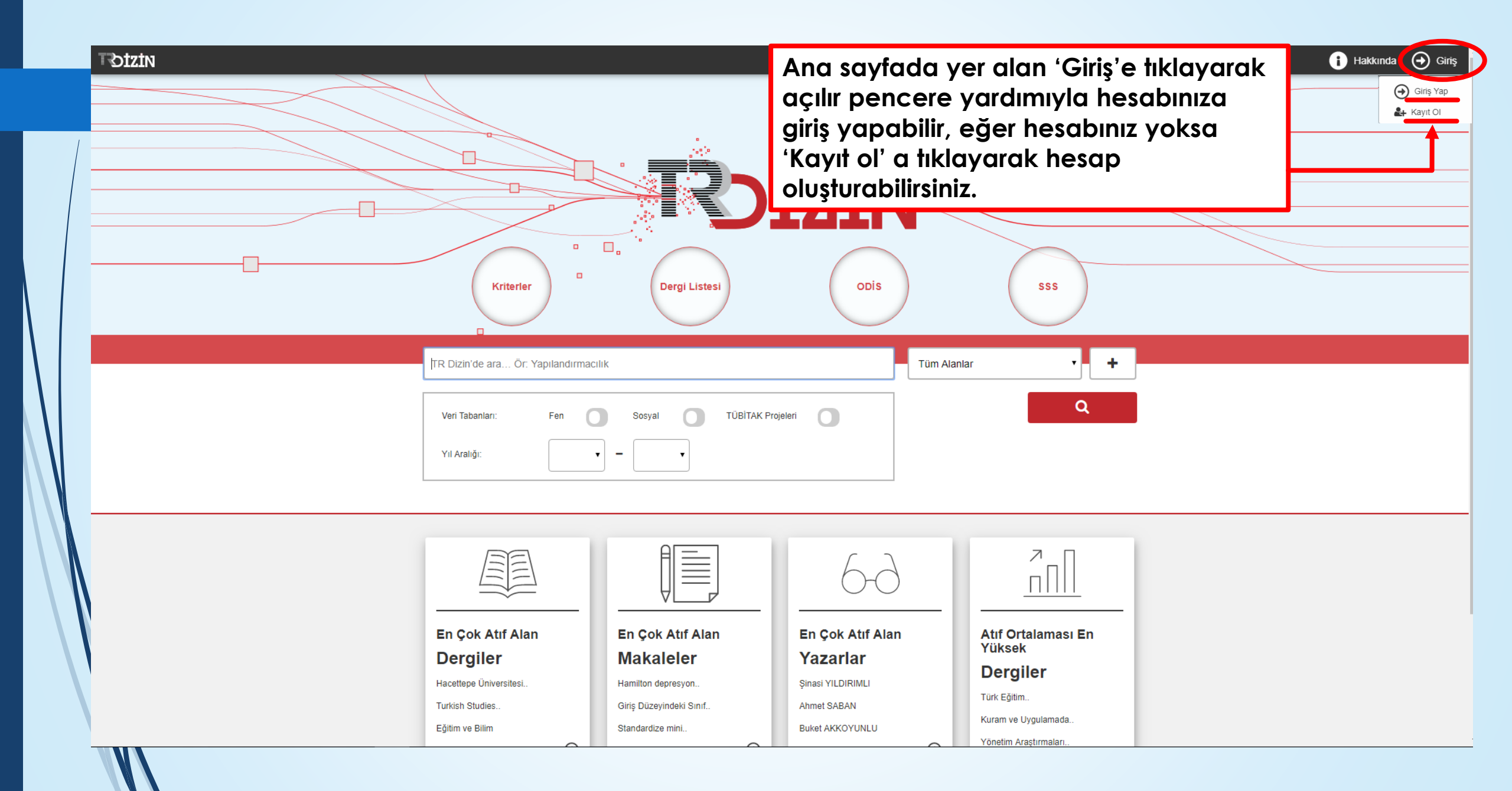

| Kayıt Ol                | Adres                                                                                             |
|-------------------------|---------------------------------------------------------------------------------------------------|
|                         | GSM Telefon Numarası*                                                                             |
| Kullanıcı Adı*          | Telefon Numarası                                                                                  |
| Ad*                     | Konu Alani *                                                                                      |
| Soyad*                  | <ul> <li>&gt; Fen (Science)</li> <li>&gt; Sosyal (Social)</li> </ul>                              |
| Kurum*                  | Özgeçmiş Yükleyin (İsteğe Bağlı)<br>+ Özgeçmiş PDF Dosyası Yükle                                  |
| ORCID (Opsiyonel)       | Yüklenen PDF: Dosya Yüklenmemiş*                                                                  |
| Şiire-<br>Şifre Tekrar* | Site sahibinin görmesi<br>gereken HATA:<br>Site anahtari için geçersiz<br>alan<br>Cosiik - Santar |
|                         | Temizle Kayıt Ol                                                                                  |
| Ülke*                   | • • • • • • • • • • • • • • • • • • •                                                             |
| ii                      |                                                                                                   |
| Seçiniz Y               |                                                                                                   |
| İlçe<br>Seçiniz         | Ana sayfada 'Kayıt ol' butonuna                                                                   |
| Mahalle<br>Seçiniz      | tıkladıktan sonra gerekli kişisel<br>bilgilerinizi doldurup, konu alanı seçip,                    |
|                         | eğer isterseniz özgeçmişinizi de<br>yükledikten sonra yeni kayıt<br>oluşturabilirsiniz.           |

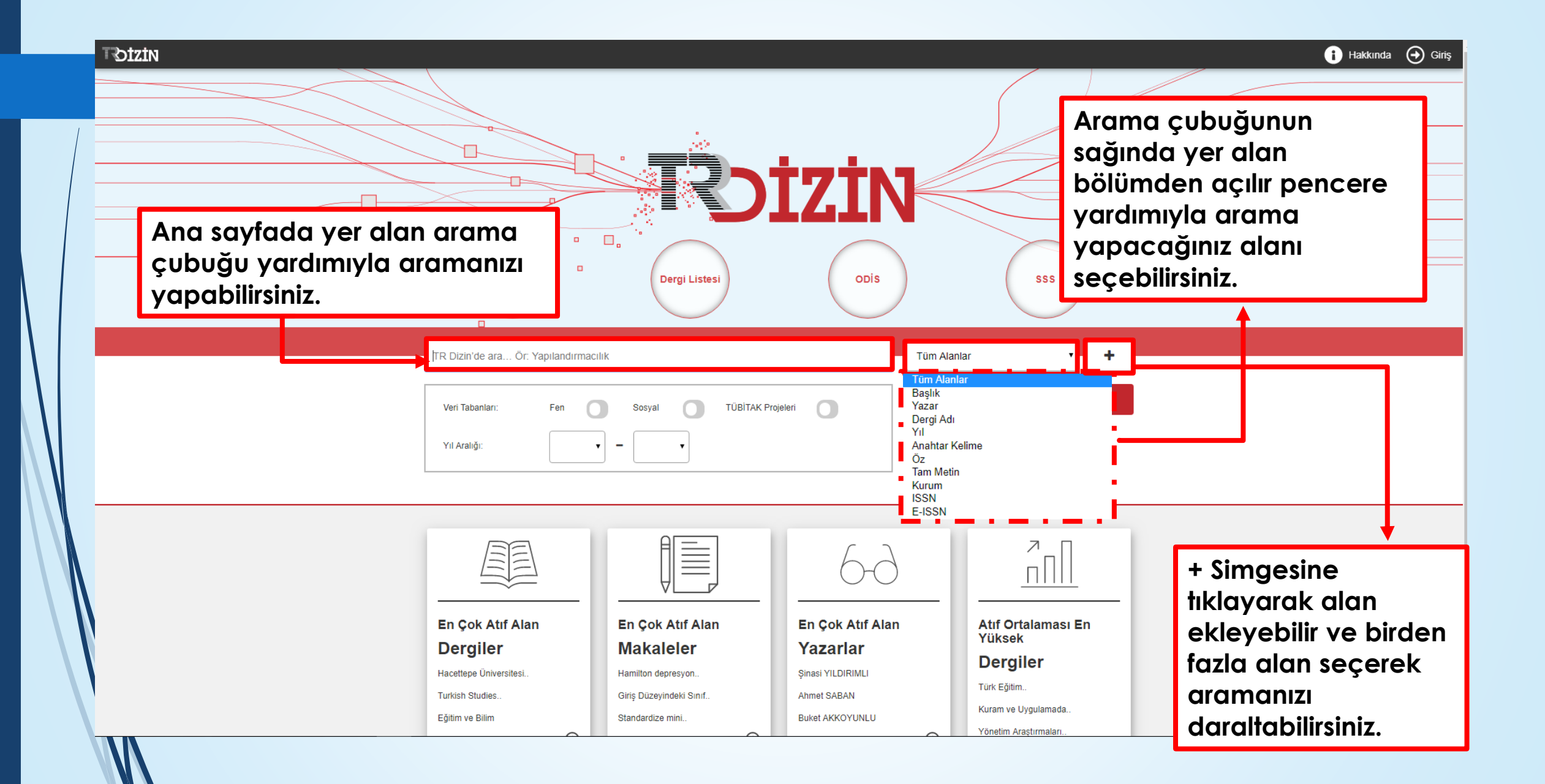

VE: Anahtar sözcüklerinizin tümünü bir arada arar.

VEYA: Anahtar sözcüklerinizi birlikte ya da teker teker arar.

DEĞİL: Arama sonuçlarında geçmesini istemediğiniz kelimeleri içeren kayıtları eler.

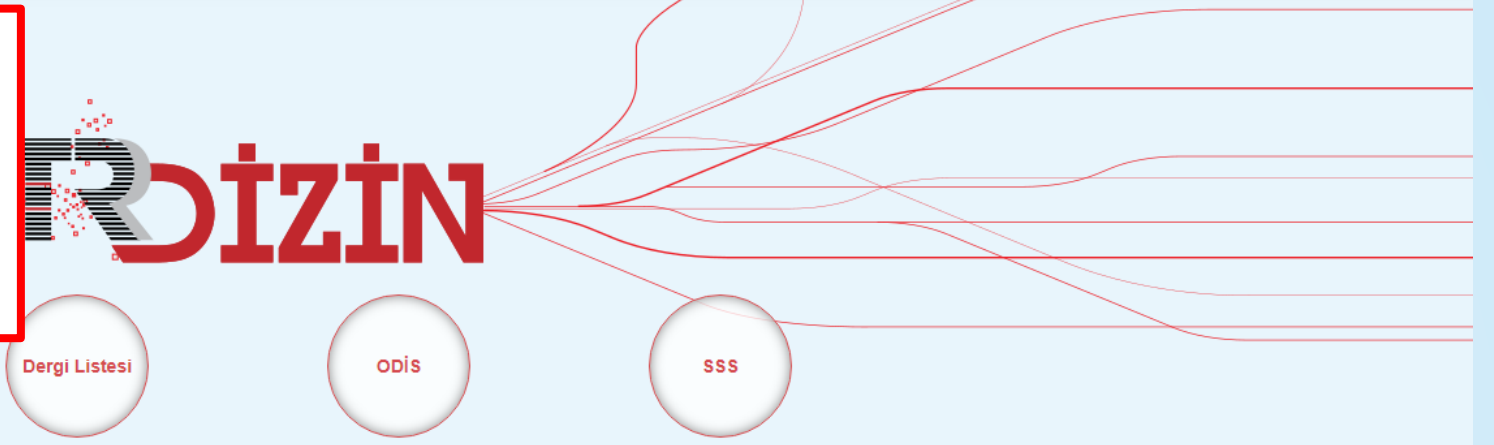

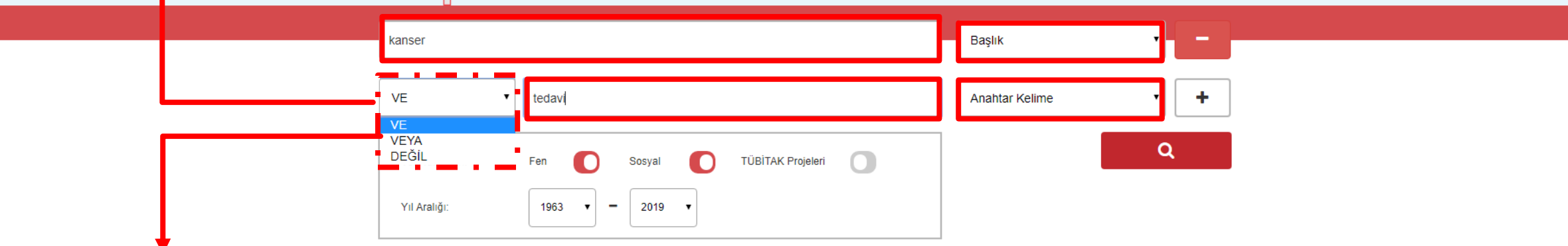

2. Alanın solunda yer alan açılır pencere yardımıyla arama yaparken alanlar arasında 've, veya , değil' operatörlerini kullanarak aramanızı derinleştirebilirsiniz.

> En Çok Atıf Alan Dergiler Hacettepe Üniversitesi.

Kriterler

| En Çok Atıf Alan   |
|--------------------|
| Makaleler          |
| Hamilton depresyon |

En Çok Atıf Alan Yazarlar Sinasi YILDIRIMLI

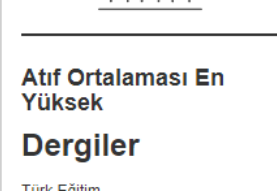

 $\geq$ 

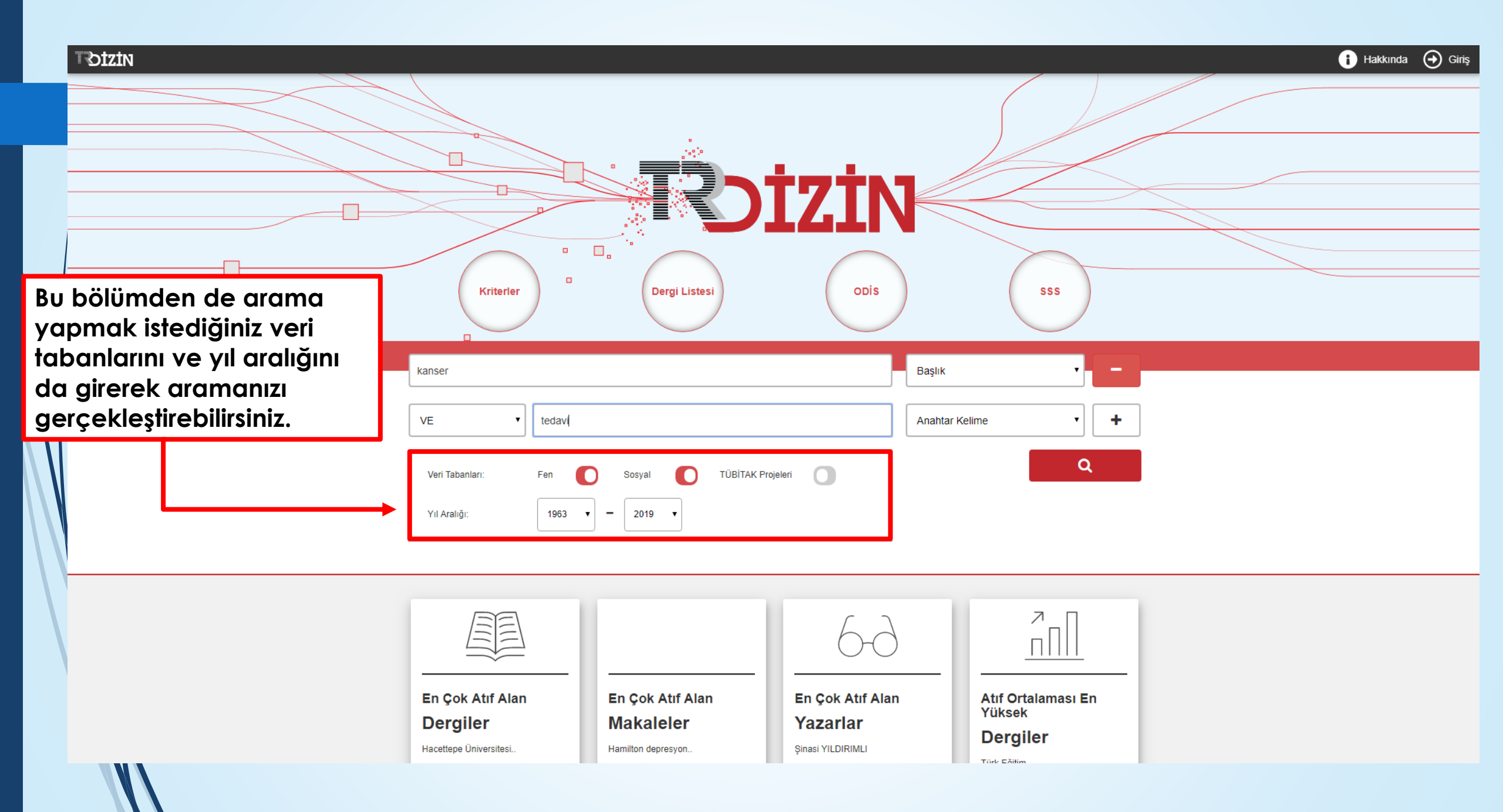

### Arama sonuçlarını gösteren sayfa bu şekildedir.

### T€DİZİN

| TOIZIN                 |                                                                                                    | Disig                                                       | n-in Hakkında   Ə Giriş          |
|------------------------|----------------------------------------------------------------------------------------------------|-------------------------------------------------------------|----------------------------------|
|                        |                                                                                                    |                                                             |                                  |
| <b>Q</b> 372 Sonuç     | Sıralama :                                                                                                    | Rapor Hazırla Aramaya Dön Yeni Arama Yap Geçmiş Aramı       | alar Aramayı Kaydet              |
|                        | Tümünü Seç                                                                                                    | Başlık (kanser) VEYA Veri Tabanı (Fen) V                    | 'EYA Veri Tabanı <b>(Sosyal)</b> |
| Filtrelerde Ara        | 🔲 🖺 1. Birinci basamak çalışanları için, kanser epidemiyolojisinde temel ölçütler ve kanser kayıt sistemleri 💕                                               |                                                             |                                  |
| Konu Kategorisi (9) V  | Sultan Eser, Raziye Sonçağ Özdemir<br>STED/Sürekli Tıp Eğitimi Dergisi                                                                                       |                                                             | 0                                |
| Konu Alanı (100) 🗸 🗸 🗸 | Yıl: 2012 Cilt: 21 Sayı: 6 Sayfa Aralığı: 333-342<br>Veri Tabanı: Sosyal , Fen                                                                               |                                                             | Atıf                             |
| Yıl (22) 🗸 🗸           | i ÖZ 🗋 Tam Metin 🔍 Ayrıntılı Kayıt                                                                                                    |                                                             |                                  |
| Yazar (100) 🗸 🗸 🗸      | 2. Kanser ve kanser risk faktörleri hakkında türk halkı'ın bilgi düzeyinin ölçülmesi araştırması<br>Murat Gültekin. Neiat Özgül. Emine Olcavto, Murat Tuncer |                                                             |                                  |
| Dergi Adı (100) 🗸 🗸    | Türk Jinekoloji ve Obstetrik Derneği Dergisi                                                                                                    |                                                             | 2                                |
|                        | Yıl: 2011 Cilt: 8 Sayı: 1 Sayfa Aralığı: 57-61<br>Veri Tabanı: Fen                                                                                           |                                                             | Atıf                             |
| Kurum (80)             | i ÖZ 🗋 Tam Metin 🛛 Q. Ayrıntılı Kayıt                                                                                                    |                                                             |                                  |
| Dil (3) V              | 3. Kemoterapi Tedavisi Gören Kanser Hastalar emoterapi Tedavisi Gören Kanser Hastalarının Cinsellik Cinsellik J<br>Belirlenmesi an Antonio Selirlenmesi      | Algılarının ve Cinsel Bak ve Cinsel Bakım Gereksinimlerinin |                                  |
|                        | Fatma Arıkan, Ayşegül Küçükçakal, Hasan Şenol Coşkun, Öznur Körükcü                                                                                          |                                                             | 0                                |
|                        | Akdeniz Tıp Dergisi                                                                                                    |                                                             | Atıf                             |
|                        | Vii: 2018 Ciit: 4 Sayi: 1 Sayta Araligi: 25-34<br>Veri Tabani: Fen                                                                                           |                                                             |                                  |
|                        | i ÖZ 🛆 Tam Metin 🔍 Ayrıntılı Kayıt                                                                                                    |                                                             |                                  |
|                        | 🔲 🚦 4. 65 Yaş ve üzeri popülasyonda kanser sıklığının dağılımı: Hacettepe Üniversitesi Hastaneleri kanser kayıt sister                                       | mi sonuçları 🛋                                              |                                  |
|                        | Çağatay Arslan, Saadettin Kılıçkap, Didem Şener Dede, Kadir Mutlu Hayran, Mustafa Erman, İsmail Çelik, Devamını oku                                          |                                                             |                                  |
|                        | Türk Geriatri Dergisi<br>Vil: 2011 Cili: 14 Saul: 3 Saufa Aralığı: 187-102                                                                                   |                                                             | Atıf                             |
|                        | Veri Taban: Fen                                                                                                    |                                                             |                                  |
|                        | i ÖZ 🗋 Tam Metin 🛛 Q. Ayrıntılı Kayıt                                                                                                    |                                                             |                                  |
|                        | 🔲 🚦 5. Anti-Kanser Etkiler IşığındaD Vitamini ve Kanser 🛋                                                                                                    |                                                             |                                  |
|                        | İsmail Mücahit Alptekin                                                                                                    |                                                             | 0                                |
|                        | Acıbadem Sağlık Bilimleri Dergisi                                                                                                    |                                                             | U                                |

| <b>Q</b> 372 Sonuç                                        | Sıralama :                                                                                                    |                                                                                                    | Rapor Hazırla A                                                                                     | aramaya Dön       | Yeni Arama Yap  | Geçmiş Aramalar     | Aramayı Kaydet              |
|-----------------------------------------------------------|----------------------------------------------------------------------------------------------------|----------------------------------------------------------------------------------------------------|----------------------------------------------------------------------------------------------------|-------------------|-----------------|---------------------|-----------------------------|
| Filtrelerde Ara                                           | Tümünü Seç                                                                                                    |                                                                                                    |                                                                                                    | Başlık <b>(ka</b> | anser) \EYA Ven | i Tabanı (Fen) VEYA | Veri Taba ı <b>(Sosyal)</b> |
| Konu Kategorisi (9) ×<br>Konu Alanı (100) ×<br>Yıl (22) × | <ul> <li>Birinci basamak çalışanları için, kanser epidemiyolojisinde<br/>Sultan Eser, Raziye Sonçağ Özdemir</li> <li>STED/Sürekli Tıp Eğitimi Dergisi</li> <li>Yıl: 2012 Cilt: 21 Sayı: 6 Sayfa Aralığı: 333-342</li> <li>Veri Tabanı: Sosyal , Fen</li> <li>ÖZ 🕒 Tam Metin Q Ayrıntılı Kayıt</li> </ul> | Buradan aramaya g<br>üzerinde değişiklik<br>yapabilirsiniz.                                                      | eri dönüp                                                                                           | )                 |                 |                     | 0<br>At                     |
| Yazar (100) ~                                             | 2. Kanser ve kanser risk faktörleri hakkında türk halkı'ın bilgi<br>Murat Gültekin, Nejat Özgül, Emine Olcayto, Murat Tuncer                                                                                                    | düzeyinin ölçülmesi araştırması 🛋                                                                                |                                                                                                    |                   |                 |                     |                             |
| Dergi Adı (100) ~<br>Kurum (80) ~<br>Dii (3) ~            | Türk Jinekoloji ve Obstetrik Derneği Dergisi<br>Yıl: 2011 Cilt: 8 Sayı: 1 Sayfa Aralığı: 57-61<br>Veri Tabanı: Fen<br>i ÖZ 🖾 Tam Metin Q Ayrıntılı Kayıt                                                                                                    | Buradan yeni bir a                                                                                               |                                                                                                    |                   | siniz.          | ]                   | 2<br>At                     |
|                                                           | Belirlenmesi ■<br>Fatma Arıkan, Ayşegül Küçükçakal, Hasan Şenol Coşkun, Öznur K<br>Akdeniz Tıp Dergisi<br>Yıl: 2018 Cilt: 4 Sayı: 1 Sayfa Aralığı: 25-34<br>Veri Tabanı: Fen<br>i ÖZ □ Tam Metin Q Ayrıntılı Kayıt                                                                                       | Buradan dah<br>aramaları ind                                                                                     | na önce y<br>celeyebili                                                                             | apmış<br>İrsiniz. | ş olduğı        | UNUZ                | O<br>At                     |
|                                                           | 4. 65 Yaş ve üzeri popülasyonda kanser sıklığının dağılımı: F<br>Cağatav Arelan Saadettin Kılıckan Didem Sener Dede Kadir Mutl                                                                                                    | lacettepe Üniversitesi Hastaneleri kanser kayıt sistemi sol<br>u Havran Mustafa Erman İsmail Celik — Devemun oku | nuçları 🗗                                                                                           |                   |                 |                     |                             |
|                                                           | Türk Geriatri Dergisi<br>Yıl: 2011 Cilt: 14 Sayı: 3 Sayfa Aralığı: 187-192<br>Veri Tabanı: Fen<br>I ÖZ 🕒 Tam Metin Q Ayrıntılı Kayıt                                                                                                    |                                                                                                    | Buradan yaptığınız aramayı daha<br>sonra tekrar kolaylıkla yapabilmek<br>amacıyla kaydedebilirsiniz |                   |                 |                     | laha<br>pilmek              |
|                                                           | <ul> <li>5. Anti-Kanser Etkiler IşığındaD Vitamini ve Kanser          ísmail Mücahit Alptekin         Acıbadem Sağlık Bilimleri Dergisi         </li> </ul>                                                                                                    |                                                                                                    | ,                                                                                                   |                   |                 |                     | 0                           |

| Sıralama : 🛛 İlgi Oranına Göre Azalan 🔍                                                                                                    | Rapor Hazırla Aramaya Dön Yeni Arama Yap Geçmiş Aramalar Aramayı Kaydet                                                  |
|----------------------------------------------------------------------------------------------------|----------------------------------------------------------------------------------------------------|
| Tümünü Seç                                                                                                    | Başlık <b>(kanser)</b> VEYA Veri Tabanı <b>(Fen)</b> VEYA Veri Tabanı <b>(Sosyal</b>                                     |
| <ul> <li>I. Birinci basamak çalışanları için, kanser epidemiyolojisinde temel ölçütler ve kanser kayıt sistemleri</li> <li>Sultan Eser, Raziye Sonçağ Özdemir<br/>STED/Sürekli Tıp Eğitimi Dergisi<br/>Yi! 2012 Citt: 21 Sayı: 6 Sayfa Aralığı: 333-342<br/>Veri Tabanı: Sosyal , Fen</li> <li>Markalel</li> </ul>                                                                                                    | erin sol kısmındaki kutucuklar                                                                                           |
| Image: Section of the section of the section of t | la istediğiniz makaleleri<br>, 'Tümünü seç'e tıklayarak<br>eçebilir ve 'Rapor hazırla'<br>a tıklayarak makaleleri analiz |
| <ul> <li>S. Kemoterapi Tedavisi Gören Kanser Hastalar emoterapi Tedavisi Gören Kanser Hastalarının Cinsellik Cinsellik Ale</li> <li>Fatma Arıkan, Ayşegül Küçükçakal, Hasan Şenol Coşkun, Öznur Körükcü</li> <li>Akdeniz Tıp Dergisi</li> <li>Yıl: 2018 Cilt: 4 Sayı: 1 Sayfa Aralığı: 25-34</li> <li>Veri Tabanı: Fen</li> <li>ÖZ Dam Metin Q Ayrıntılı Kayıt</li> </ul>                                                                                                    | INIZ.<br>O<br>Auf                                                                                                    |
| <ul> <li>4. 65 Yaş ve üzeri popülasyonda kanser sıklığının dağılımı: Hacettepe Üniversitesi Hastaneleri kanser kayıt sistemi sonuçları Cağatay Arslan, Saadettin Kılıçkap, Didem Şener Dede, Kadir Mutlu Hayran, Mustafa Erman, İsmail Çelik, Devamını oku<br/>Türk Geriatri Dergisi<br/>Yıl: 2011 Cilt: 14 Sayı: 3 Sayfa Aralığı: 187-192<br/>Veri Tabanı: Fen</li> <li>ÖZ Dam Metin Q Ayrıntılı Kayıt</li> </ul>                                                                                                    | 1<br>Atıf                                                                                                    |
| <ul> <li>S. Anti-Kanser Etkiler lşığındaD Vitamini ve Kanser</li> <li>İsmail Mücahit Alptekin</li> <li>Acıbadem Sağlık Bilimleri Dergisi</li> <li>Yıl: 2017 Citt: 8 Sayı: 2 Sayfa Aralığı: 70-74</li> <li>Veri Tabanı: Fen</li> <li>ÖZ Para Metin</li> <li>Arım Metin</li> <li>Arım Metin</li> <li>Arım Metin</li> </ul>                                                                                                    | 0<br>Atıf                                                                                                    |
| <ul> <li>6. Tiroid hurthle hücreli kanser ve papiller kanser birlikteliği</li> <li>Kamile Gül, Ayten Oğuz, Serdar Nevzat Uğraş, Birol Korukluoğlu, Reyhan Ersoy, Bekir Çakır<br/>Endokrinolojide Diyalog Dergisi<br/>Yıl: 2009 Cilt: 6 Sayı: 4 Sayfa Aralığı: 236-238</li> </ul>                                                                                                    | o<br>Atıf                                                                                                    |

Analiz detaylarında yayın sayısı, yayınların yıllara göre dağılımı, hındex değeri, toplam atıf, atıf yapılan toplam makale, yıllara göre atıf sayıları ve ortalama atıf gibi bilgilere erişebilirsiniz.

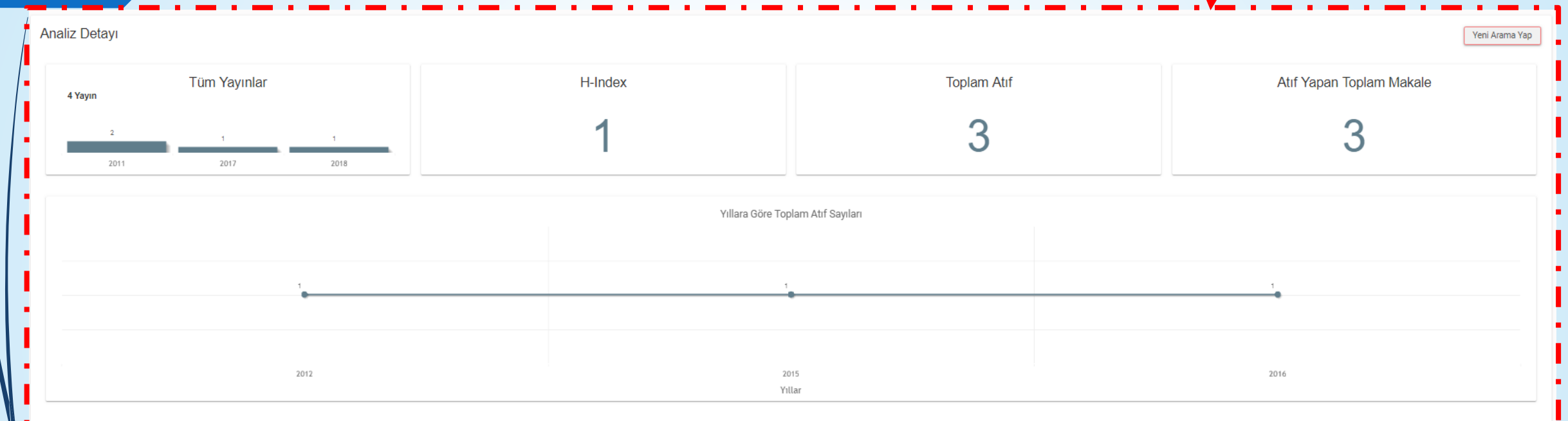

| Yayınlar                                                                                                    |             |               |            |      |      |  |
|----------------------------------------------------------------------------------------------------|-------------|---------------|------------|------|------|--|
| Basiik                                                                                                    | Toplam Attf | Ortalama Atıf | 🕒 Yıllar 🌖 |      |      |  |
| orgin                                                                                                    |             |               | 2012       | 2015 | 2016 |  |
| Kanser ve kanser risk faktörleri hakkında türk halkı'ın bilgi düzeyinin ölçülmesi araştırması                                                                                       | 2           | 1,00          | 1          | 1    |      |  |
| 65 Yaş ve üzeri popülasyonda kanser sıklığının dağılımı: Hacettepe Üniversitesi Hastaneleri kanser kayıt sistemi sonuçları                                                          | 1           | 1,00          |            |      | 1    |  |
| Kemoterapi Tedavisi Gören Kanser Hastalar emoterapi Tedavisi Gören Kanser Hastalarının Cinsellik Cinsellik Algılarının ve Cinsel Bak ve Cinsel Bakım Gereksinimlerinin Belirlenmesi | 0           | 0,00          |            |      |      |  |
| Anti-Kanser Etkiler IşığındaD Vitamini ve Kanser                                                                                                    | 0           | 0,00          |            |      |      |  |
| $ \langle \langle 1 \rangle \rangle $                                                                                                    |             |               |            |      |      |  |

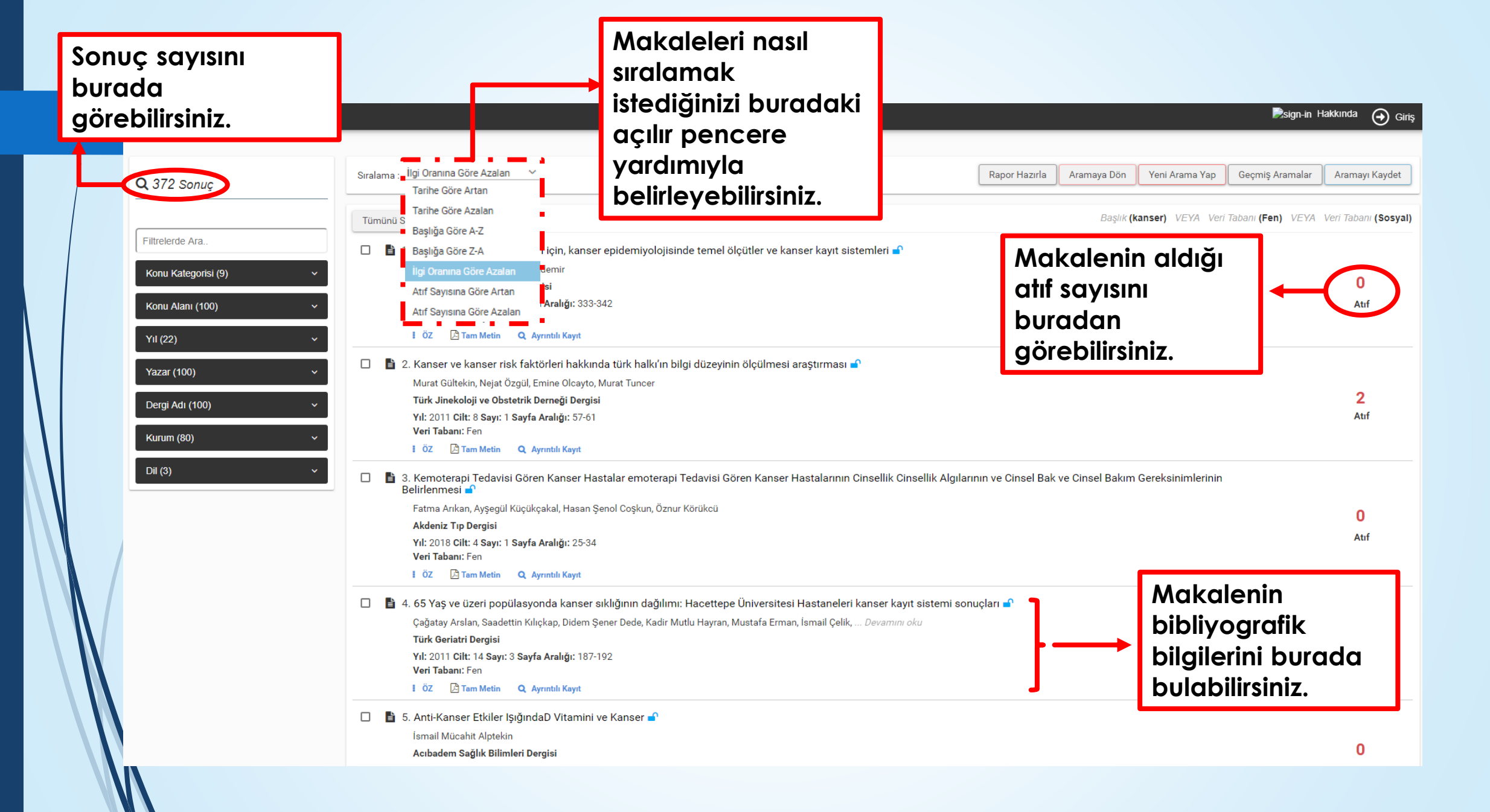

**Otzin** 💫 sign-in Hakkında Giriş Konu Kategorisi (9) Tip (303) Aramalar Aramayı Kaydet Sıralama Sosyal (41) **Q** 372 Sonuc Eczacilik (11) N) VEYA Veri Tabanı (Sosyal) Tümünü Seç Filtrelerde Ara. Temel Bilimler (11) E Filtrelerin say kısmında yer alan simgeye Mühendislik (7) Konu Kategorisi (9) 0 tıklayarak açılır pencere yardımıyla daha Diş Hekimliği (5) Atıf Konu Alani (100) fazla seçeneğe erişebilirsiniz. Konu Ataması Yapılmamıs (4) YII (22) 📲 2. Kanser ve kanser risk faktörleri hakkında türk halkı'ın bilgi düzeyinin ölçülmesi araştırması 🚅 Ziraat (3) Yazar (100) Murat Gültekin, Nejat Özgül, Emine Olcayto, Murat Tuncer Veterinerlik (2) 2 Türk Jinekoloji ve Obstetrik Derneği Dergisi Dergi Adı (100) Atıf Yil: 2011 Cilt: 8 Sayı: 1 Sayfa Aralığı: 57-61 Veri Tabanı: Fen Kurum (80) 🛿 ÖZ 🔀 Tam Metin 🛛 🔍 Ayrıntılı Kayıt Konu Alanı (100) Dil (3) 3. Kemoterapi Tedavisi Gören Kanser Hastalar emoterapi Tedavisi Gören Kanser Hastalarının Cinsellik Cinsellik Algılarının 🗑 Cerrahi (97)  $\square$ È Belirlenmesi 🚽 Fatma Arıkan, Ayşegül Küçükçakal, Hasan Şenol Coşkun, Öznur Körükcü Genel ve Dahili Tip (95) 0 Akdeniz Tıp Dergisi Atıf Yıl: 2018 Cilt: 4 Sayı: 1 Sayfa Aralığı: 25-34 Onkoloji (23) Sayfanın sol tarafında yer alan Hemşirelik (13) filtreleri kullanarak arama ağılımı: Hacettepe Üniversitesi Hastaneleri kanser kayıt sistemi sonuçla Üroloji ve Nefroloji (13) Kadir Mutlu Hayran, Mustafa Erman, İsmail Çelik, ... Devamını oku sonuçlarınızı daraltabilirsiniz. Farmakoloji ve Eczacılık (11) Atıf Yıl: 2011 Cilt: 14 Sayı: 3 Sayfa Aralığı: 187-192 Sağlık Bilimleri ve Hizmetleri (11) Veri Tabanı: Fen i öz 🔎 Tam Metin 🛛 🔍 Ayrıntılı Kayıt Psikiyatri (9) 🔲 🚦 5. Anti-Kanser Etkiler IşığındaD Vitamini ve Kanser 子 Psikoloji (9) İsmail Mücahit Alptekin 0 Acıbadem Sağlık Bilimleri Dergisi Gastroenteroloji ve Hepatoloji (8)

| <b>Q</b> 372 Sonuç  | Sıralama : V Rapor Hazırla Aramaya Dön Yeni Arama Yap Geçmiş Aram                                                                                                    | halar Aramayı Kaydet      |
|---------------------|----------------------------------------------------------------------------------------------------|---------------------------|
|                     | Tümünü Seç                                                                                                    | /EYA Veri Tabanı (Sosyal) |
| Filtrelerde Ara     | 🔲 📑 1. Birinci basamak çalışanları için, kanser epidemiyolojisinde temel ölçütler ve kanser kayıt sistemleri 🚅                                                                                                    |                           |
| Konu Kategorisi (9) | Sultan Eser, Raziye Sonçağ Özdemir                                                                                                    | 0                         |
| Konu Alani (100)    | STED/Sürekli Tıp Eğitimi Dergisi<br>Yıl: 2012 Cilt: 21 Savı: 6 Savfa Aralığı: 333-342                                                                                                    | Atıf                      |
|                     | Veri Tabani: Sosyal, Fen                                                                                                    |                           |
| Yıl (22)            |                                                                                                    |                           |
| Yazar (100)         | 2. Kanser ve kanser risk faktörleri hakkında türk halkı'ın bilgi düzevinin ölcülmesi araştırmaşı a                                                                                                    |                           |
|                     | Murat Gültekin, Nejat Ozgül, Emine Olcayto, Murat Tuncer<br>Türk Jinekoloii ve Obstetrik Derneği Dergisi                                                                                                    | 2                         |
| Dergi Adi (100)     | Yıl: 2011 Cilt: 8 Sayı: 1 Sayfa Aralığı: 57-61                                                                                                    | Atıf                      |
| Kurum (80)          | Veri Tabani: Fen                                                                                                    |                           |
| Dil (3)             | <ul> <li>3. Kemoterapi Tedavisi Gören Kanser Hastalar emoterapi Tedavisi Gören Kanser Hastalarının Cinsellik Cinsellik Algılarının ve Cinsel Bak ve Cinsel Bakım Gereksinimlerinin<br/>Belirlenmesi          <ul> <li>Fatma Arıkan, Ayşegül Küçükçakal, Hasan Şenol Coşkun, Öznur Körükcü</li> <li>Akdeniz T<br/>Yıl: 2018 Buradan 'Öz' e tıklayarak makalenin özüne</li> </ul> </li> </ul>                                                                                                    | 0<br>Atıf                 |
|                     | Veri Tabai erişebilir, 'Tam metin'e tıklayarak makaleyi pdf                                                                                                    |                           |
|                     | <ul> <li>Imatinda indirebilir ve 'Ayrıntılı kayıt' a</li> <li>Imatinda indirebilir ve 'Ayrıntılı kayıt' a</li> <li>Imatinda indirebilir ve 'Ayrıntılı kayıt' a</li> <li>Imatinda indirebilir ve 'Ayrıntılı kayıt' a</li> <li>Imatinda indirebilir ve 'Ayrıntılı kayıt' a</li> <li>Imatinda indirebilir ve 'Ayrıntılı kayıt' a</li> <li>Imatinda indirebilir ve 'Ayrıntılı kayıt' a</li> <li>Imatinda indirebilir ve 'Ayrıntılı kayıt' a</li> <li>Imatinda indirebilir ve 'Ayrıntılı kayıt' a</li> </ul> | <b>1</b><br>Atıf          |
|                     | 🔲 🚦 5. Anti-Kanser Etkiler IşığındaD Vitamini ve Kanser 🛋                                                                                                    |                           |
|                     | İsmail Mücahit Alptekin                                                                                                    | 0                         |
|                     | Acıbadem Sağlık Bilimleri Dergisi                                                                                                    | U                         |

### Kanser ve kanser risk faktörleri hakkında türk halkı'ın bilgi düzeyinin ölçülmesi araştırması

Türk Jinekoloji ve Obstetrik Derneği Dergisi

Murat GÜLTEKİN (SB Kanserle Savaş Dairesi Başkanlığı, Ankara, Türkiye), Nejat ÖZGÜL (SB Kanserle Savaş Dairesi Başkanlığı, Ankara, Türkiye), Emine OLCAYTO (SB Kanserle Savaş Dairesi Başkanlığı, Ankara, Türkiye), Murat TUNCER (SB Kanserle Savaş Dairesi Başkanlığı, Ankara, Türkiye) Yıl: 2011 Cilt: 8 Sayı: 1 ISSN: 1307-699X Sayfa Aralığı: 57 - 61

Metin Dili: Türkçe

Θ

Öz: Kanser tüm dünyada ölüm nedenleri arasında en önde gelen hastalıklardandır. Kanser insidansı da hem ülkemizde hem de tüm dünyada giderek artmaktadır. Kanserle mücadele konusunda özellikle önleme ve tarama çalışmalarının doğru bir şekilde yürütülmesi için toplumdaki farkındalık seviyesi çok önemlidir. Ne yazık ki ülkemizde mevcut farkındalık durumunu ortaya koyan ciddi bir çalışma söz konusu değildir. Bu araştırma da, ülkemizi temsil ettiği düşünülen, 26 ayn ilden seçilmiş 3096 kişiye kanser hakkındaki mevcut bilgi düzeylerini ölçmeye yönelik bir anket düzenlenmiştir. Araştırma sonuçları ile gelecekteki kanser kontrol faaliyetlerinin daha doğru ve bilimsel temellere dayalı bir şekilde yürütülmesi amaçlanmıştır.

Başlık (İngilizce): Level of knowledge among Turkish people for cancer and cancer risk factors

Öz (İngilizce): Cancer is one of the leading diseases responsible for a majority of deaths in human beings. The incidence of cancer is increasing both in Turkey and in the world, globally. The level of awareness is very important in directing the health policies of cancer prevention, particularly in terms of preventive and screening measures. However, there is not so much well organized trials in Turkey evaluating the level of awareness in the public against cancer disease. In this study, 3,096 people from 26 different provinces across Turkey who were supposed to represent the avarege Turkish population, were evaluated by some questionnaires. With the results of this trial, the authors suggest to find the right policies with scientific evidence to direct the future cancer control activities in Turkey.

Konu Alanı:

Fen > Tıp > Cerrahi
 Anahtar Kelimeler:
 Belge Türü: Dergi
 Makale Türü: Diğer
 Erişim Formatı: Bilgi yok

Buradan makalenin yazarları, yayınlandığı dergi, öz, başlık, konu alanı gibi bilgilerini bulabilirsiniz.

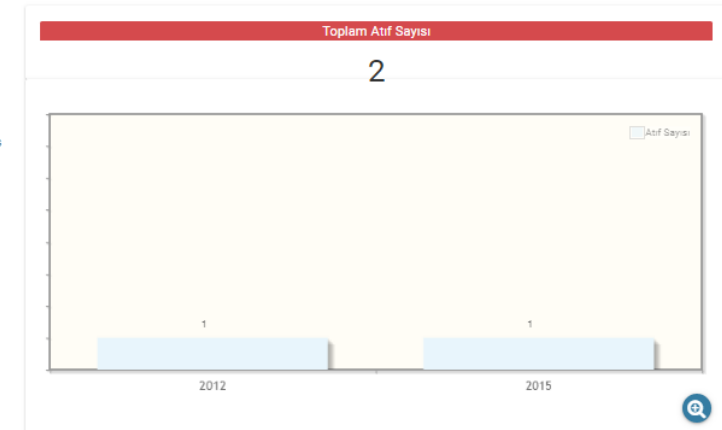

| Yayının Atrifarı                                                                                                    | Atıf sayısına göre azalan |
|----------------------------------------------------------------------------------------------------|---------------------------|
| Tümünü Seç                                                                                                    |                           |
| 📮 🗈 1. Cancer risk factors and factors affecting cancer awareness                                                            |                           |
| Mustafa YILDIRIM, Cem PARLAK, Mustafa YILDIZ Devamini oku                                                                    | 1                         |
| Gaziantep Tıp Dergisi                                                                                                    | I                         |
| Yil: 2012 Cilt: 18 Say: 1                                                                                                    | Atif                      |
| 1 ÖZ 👌 Tam Metin                                                                                                    |                           |
| 📮 🗈 2. Eğitim ve Evde İzlemin, Evli Kadınların Meme ve Serviks Kanseri İle İlgili Bilgi Düzeylerine ve Uygulamalarına Etkisi |                           |
| Rahşan KOLUTEK, İlknur AVCI AYDIN                                                                                            | 1                         |
| The Journal of Breast Health                                                                                                 | •<br>Atıf                 |
| Yil: 2015 Citt: 11 Sayı: 4                                                                                                   |                           |
| I ÖZ 🕒 Tam Metin                                                                                                    |                           |
| I< < 1 >>I 5 ▼                                                                                                    |                           |

🏓 sign-in Hakkında 💮 Giriş

Ø

DİZİN

Kanser ve kanser risk faktörleri hakkında türk halkı'ın bilgi düzeyinin ölçülmesi araştırması

Türk Jinekoloji ve Obstetrik Derneği Dergisi

Murat GÜLTEKİN (SB Kanserle Savaş Dairesi Başkanlığı, Ankara, Türkiye), Nejat ÖZGÜL (SB Kanserle Savaş Dairesi Başkanlığı, Ankara, Türkiye), Emine OLCAYTO (SB Kanserle Savaş Dairesi Başkanlığı, Ankara, Türkiye), Murat TUNCER (SB Kanserle Savaş Dairesi Başkanlığı, Ankara, Türkiye), Emine OLCAYTO (SB Kanserle Savaş Dairesi Başkanlığı, Ankara, Türkiye), Emine OLCAYTO (SB Kanserle Savaş Dairesi Başkanlığı, Ankara, Türkiye), Emine OLCAYTO (SB Kanserle Savaş Dairesi Başkanlığı, Ankara, Türkiye), Emine OLCAYTO (SB Kanserle Savaş Dairesi Başkanlığı, Ankara, Türkiye), Emine OLCAYTO (SB Kanserle Savaş Dairesi Başkanlığı, Ankara, Türkiye), Emine OLCAYTO (SB Kanserle Savaş Dairesi Başkanlığı, Ankara, Türkiye), Emine Yil: 2011 Cilt: 8 Sayi: 1 ISSN: 1307-699X Sayfa Aralığı: 57 - 61 Metin Dili: Türkçe

Öz: Kanser tüm dünyada ölüm nedenleri arasında en önde gelen hastalıklardandır. Kanser insidansı da hem ülkemizde hem de tüm dünyada giderek artmaktadır. Kanserle mücadele konusunda özellikle önleme ve tarama çalışmalarının doğru bir şekilde yürütülmesi için toplumdaki farkındalık seviyesi çok önemlidir. Ne yazık ki ülkemizde mevcut farkındalık durumunu ortaya koyan ciddi bir çalışma söz konusu değildir. Bu araştırma da, ülkemizi temsil ettiği düşünülen, 26 ayrı ilden seçilmiş 3096 kişiye kanser hakkındaki mevcut bilgi düzeylerini ölçmeye yönelik bir anket düzenlenmiştir. Araştırma sonuçları ile gelecekteki kanser kontrol faaliyetlerinin daha doğru ve bilimsel temellere dayalı bir şekilde yürütülmesi amaçlanmıştır.

Başlık (İngilizce): Level of knowledge among Turkish people for cancer and cancer risk factors

Öz (İngilizce): Cancer is one of the leading diseases responsible for a majority of deaths in human beings. The incidence of cancer is increasing both in Turkey and in the world, globally. The level of awareness is very important in directing the health policies of cancer prevention, particularly in terms of preventive and screening measures. However, there is not so much well organized trials in Turkey evaluating the level of awareness in the public against cancer disease. In this study, 3,096 people from 26 different provinces across Turkey who were supposed to represent the avarege Turkish population, were evaluated by some questionnaires. With the results of this trial, the authors suggest to find the right policies with scientific evidence to direct the future cancer control activities in Turkey.

Konu Alani:

 Fen > Tip > Cerrahi Anahtar Kelimeler Belae Türü: Derai Makale Türü: Diğer Erişim Formatı: Bilgi yok

Makalenin aldığı atıfların yıllara göre dağılımını gösteren grafiği burada görebilirsiniz.

2 2012 2015

| Yayının Atıfları                                                                                                    |                                            | Atıf sayısına göre azalan |
|----------------------------------------------------------------------------------------------------|--------------------------------------------|---------------------------|
| Tümünü Seç                                                                                                    |                                            |                           |
| 1. Cancer risk factors and factors affecting cancer awareness                                                                |                                            | <b></b>                   |
| Mustafa YILDIRIM, Cem PARLAK, Mustafa YILDIZ <i>Devamini oku</i><br>Gazianten Tip Dergisi                                    | Yayına gelen atıfları burada görebilir ve  | <u> </u>                  |
| Yıl: 2012 Cilt: 18 Sayı: 1                                                                                                   | atif vandan makalolorin özüne, ndfine      | Atıf                      |
| 🕴 ÖZ 🖉 Tam Metin                                                                                                    | alli yapilan makalelenn ozune, pai ine     |                           |
| 🛄 🖺 2. Eğitim ve Evde İzlemin, Evli Kadınların Meme ve Serviks Kanseri İle İlgili Bilgi Düzeylerine ve Uygulamalarına Etkisi | erişebilirsiniz ve başlıklarına tıklayarak |                           |
| Rahşan KOLUTEK, İlknur AVCI AYDIN                                                                                            | avrintili olarak incelevebilirsiniz        | 1                         |
| The Journal of Breast Health                                                                                                 | dynnin oldrak inceleyebinishiiz.           | Atıf                      |
| Yıl: 2015 Cilt: 11 Sayı: 4                                                                                                   |                                            |                           |
| I ÖZ 🛛 🖓 Tam Metin                                                                                                    |                                            |                           |

xed

Ayrıca makalelerin solundaki kutucuklardan istediklerinizi seçebilir ya da 'Tümünü seç'e tıklayarak hepsini seçebilir ve atıfları excel, csv ve bibtex formatında dışarı aktarabilirsiniz.

| Kriterler                                                                                                    | Dergi Listesi                                                                                                    |                                                                                            | 555                                                                                                    |  |
|----------------------------------------------------------------------------------------------------|----------------------------------------------------------------------------------------------------|--------------------------------------------------------------------------------------------|----------------------------------------------------------------------------------------------------|--|
| TR Dizin'de ara Ör: Yapılandırmacıl<br>Veri Tabanları: Fen<br>Yıl Aralığı: 1963 •<br>Ana sayfadaki                                                                                                    | ik<br>Sosyal O TÜBİTAK Pro<br>– 2019 –<br>bu bölümden isto                                                                                                    | itistik verilerine er                                                                      | işebilirsiniz.                                                                                                    |  |
| Image: Constraint of the constraint of the constraint | Image: constraint of the constraint of the constraint o | 600<br>En Çok Atıf Alan<br>Yazarlar<br>Şinasi YILDIRIMLI<br>Ahmet SABAN<br>Buket AKKOYUNLU | Atif Ortalaması En         Yüksek         Dergiler         Türk Eğitim.         Kuram ve Uygulamada         Yönetim Araştırmaları. |  |

|              | Genel İstatistikler                                             | E                                                 | n Çok Atıf Alan Dergiler           |                    |
|--------------|-----------------------------------------------------------------|---------------------------------------------------|------------------------------------|--------------------|
|              | En Çok Atıf Alan Dergiler                                       | Hacettepe Üniversitesi Eğitim Fakültesi           | ISSN: 1300-5340                    | Atıf Sayısı: 5.227 |
|              | En Çok Atıf Alan Makaleler                                      | Turkish Studies (Elektronik)                      | ISSN: 1308-2140                    | Atıf Sayısı: 4.692 |
|              | En Çok Atıf Alan Yazarlar<br>Atıf Ortalaması En Yüksek Dergiler | Eğitim ve Bilim                                   | ISSN: 1300-1337                    | Atıf Sayısı: 3.978 |
|              | En Çok Görüntülenen Dergiler                                    |                                                   | 10011 1000 000                     |                    |
|              | En Çok Görüntülenen Yazarlar                                    | Turkish Journal of Botany                         | ISSN: 1300-008x Atif Sayisi: 3.517 |                    |
|              | En Çok Görüntülenen Makaleler<br>En Çok İndirilen Makaleler     | Türkiye Parazitoloji Dergisi                      | ISSN: 1300-6320                    | Atıf Sayısı: 3.507 |
|              |                                                                 | Kuram ve Uygulamada Eğitim Bilimleri              | ISSN: 1303-0485                    | Atıf Sayısı: 3.388 |
|              |                                                                 | Turkish Journal of Veterinary and Animal Sciences | ISSN: 1300-0128                    | Atıf Sayısı: 3.330 |
|              | Sol taraftan incelemek<br>istediğiniz istatistikleri            | İlköğretim Online (elektronik)                    | ISSN: 1305-3515                    | Atıf Sayısı: 3.022 |
|              | seçebilirsiniz.                                                 | Türk Psikiyatri Dergisi                           | ISSN: 1300-2163                    | Atıf Sayısı: 2.854 |
| $\mathbb{N}$ |                                                                 | Kafkas Üniversitesi Veteriner Fakültesi Dergisi   | ISSN: 1300-6045                    | Atıf Sayısı: 2.775 |

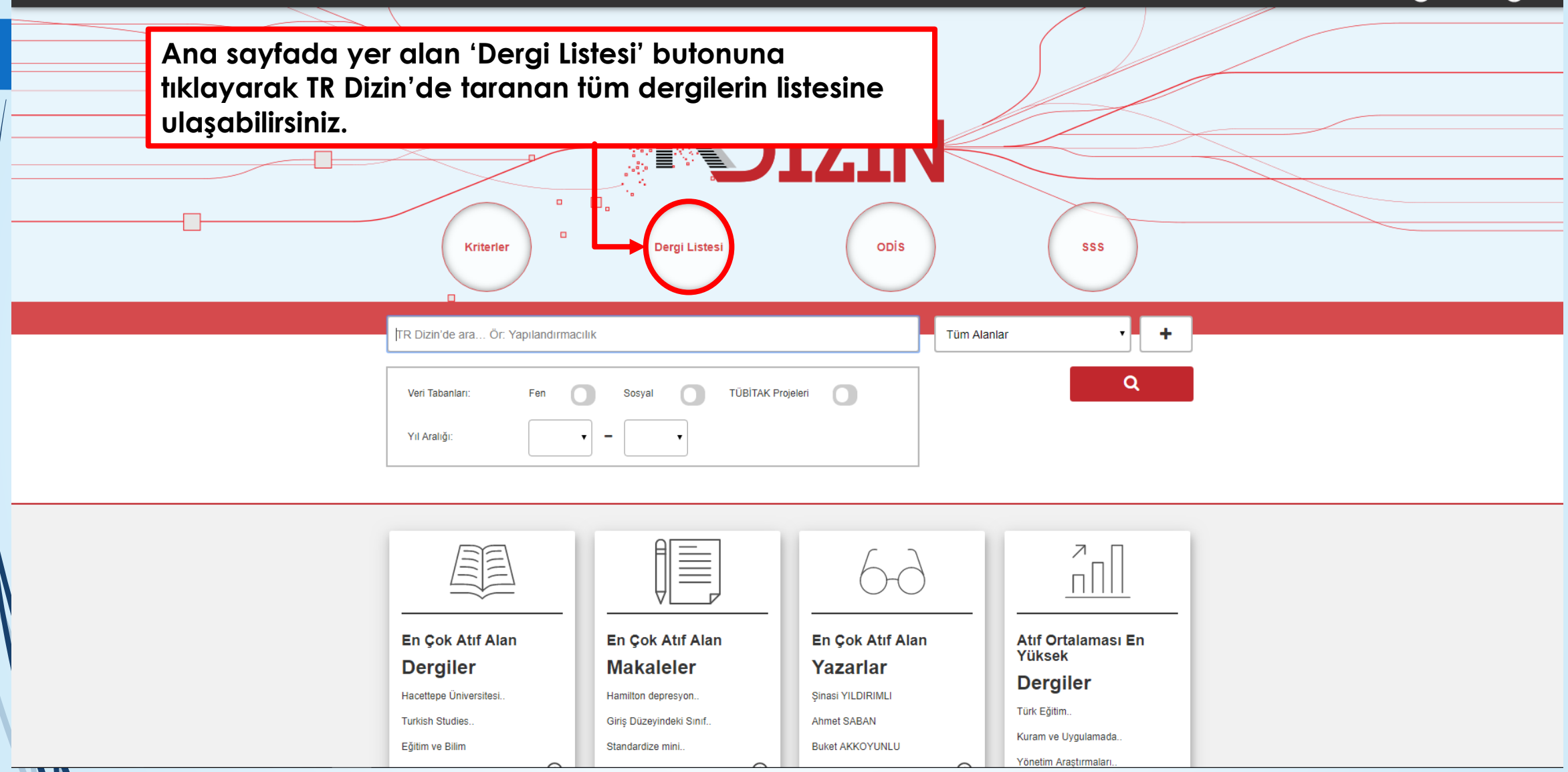

### **TR Dizin Dergi Listesi**

### ÜAK Doçentlik başvurularında yer alan "Ulusal Hakemli Dergi" tanımında yer alan ULAKBİM TR Dizin dergi listesidir.

Dergi ad ve ISSN ile yapılan aramalarda, derginin TR Dizin'de yer aldığı yıl bilgileri listelenmektedir. Bir yıla ait liste bir sonraki sene başında ilan edilir. TR Dizin'de yer alan dergiler her yıl ilk sayılarının yayınlanması, TR Dizin'e iletilmesi, derginin geçmişi ve sürecine göre değerlendirilerek listeye eklenir.

Yazarlar için; makalelerin TR Dizin'de yer aldığını belgelemek için makalenin yayımlandığı yılda derginin listede yer alması gerekmektedir.

| Dergi Adı =                                  | > Yıl = <<br>Seçiniz ~ | Sissn = < | ≥ e-ISSN ==           | > Veri Tabanı = | > Konu Alanı =<br>Q |
|----------------------------------------------|------------------------|-----------|-----------------------|-----------------|---------------------|
| 7tepe Klinik                                 | 2016                   | 2458-9586 | 2458-9586             | Fen             | Diş Hekimliği       |
| 7tepe Klinik                                 | 2017                   | 2458-9586 | 2458-9586             | Fen             | Diş Hekimliği       |
| 7tepe Klinik                                 | 2018                   | 2458-9586 | 2458-9586             | Fen             | Diş Hekimliği       |
| Abant İzzet Baysal Üniversitesi Eğitim Fakül | lt 2002                | 1303-0493 | 2148-4929             | Sosyal          | Sosyal Bilimler     |
| Abant İzzet Baysal Üniversitesi Eğitim Fakül | lt 2003                | 1303-0493 | 2148-4929             | Sosyal          | Sosyal Bilimler     |
| Abant İzzet Baysal Üniversitesi Eğitim Fakül | lt 2004                | 1303-0493 | 2148-4929             | Sosyal          | Sosyal Bilimler     |
| Abant İzzet Baysal Üniversitesi Eğitim Fakül | lt 2005                | 1303-0493 | 2148-4929             | Sosyal          | Sosyal Bilimler     |
| Abant İzzet Baysal Üniversitesi Eğitim Fakül | lt 2006                | 1303-0493 | 2148-4929             | Sosyal          | Sosyal Bilimler     |
| Abant İzzet Baysal Üniversitesi Eğitim Fakül | lt 2007                | 1303-0493 | 2148-4929             | Sosyal          | Sosyal Bilimler     |
| Abant İzzet Baysal Üniversitesi Eğitim Fakül | t 2008                 | 1303-0493 | 2148-4929             | Sosyal          | Sosyal Bilimler     |
|                                              |                        | 10        | ▼  < < (1 of 856) > > |                 |                     |

Dergi listesinden dergi bulabilmek için ilgili alanın ۰ arama çubuğuna gerekli bilgiyi yazarak, sonuca kolaylıkla ulaşabilirsiniz.

Ayrıca bulduğunuz derginin bilgilerini xls, csv ve pdf formatında indirebilirsiniz.

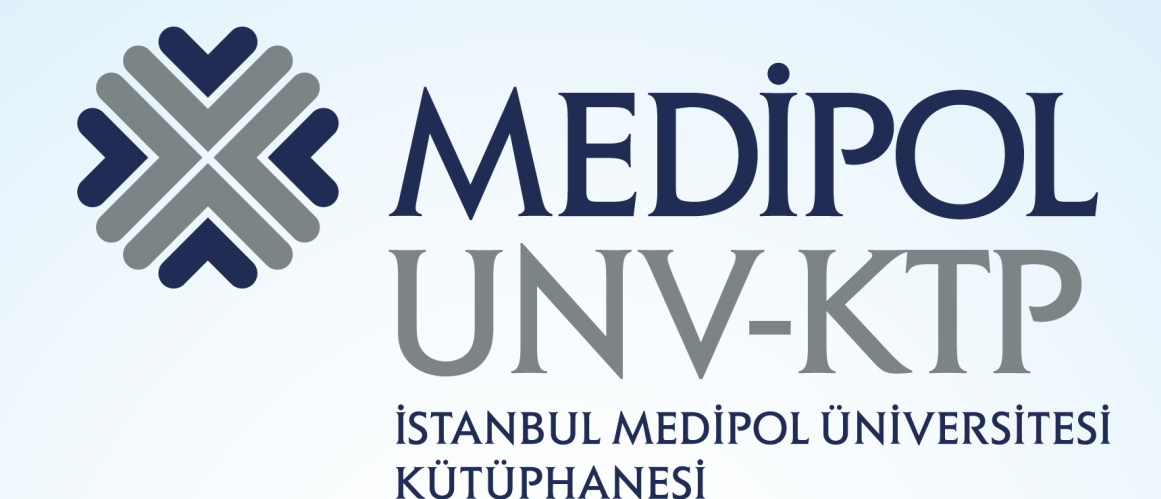

TEŞEKKÜRLER.

Sorularınız için: <u>kutuphane@medipol.edu.tr</u> adresine mail atabilirsiniz.